快速參考手冊

# 載入紙張和特殊材質

本節說明如何載入 550 張送紙匣、選購性 2,000 張送紙匣、多用 途送紙器,以及選購性 550 張特殊材質裝紙器。本節內容還涵蓋 有關紙張列印方向、設定 Paper Size(紙張尺寸)和 Paper Type (紙張類型),以及鏈結與解除鏈結送紙匣等資訊。

## 設定紙張尺寸和類型

印表機會根據每個送紙匣(多用途送紙器除外)中的紙張導引夾 位置,自動感應「紙張尺寸」設定。多用途送紙器的「紙張尺 寸」設定,必須從「紙張尺寸」功能表中以手動方式加以設定。 若是不含普通紙的所有送紙匣,便須手動設定「紙張類型」設定。 從主書面導覽到:

► ★ 新展功能表 > 新展尺寸/類型 > 選取送紙匣 > 選取紙張尺寸 或類型 > ✓

「紙張類型」設定的出廠預設値是「普通紙」。

# 配置 Universal (通用尺寸) 紙張設定

Universal Paper Size (通用紙張尺寸)是使用者定義的設定值, 它能讓您列印在印表機功能表未預先設定的紙張尺寸上。若您無 法從 Paper Size (紙張尺寸)功能表中找到您要的尺寸,請將指 定送紙匣的 Paper Size (紙張尺寸)設定為 Universal (通用尺 寸)。然後,針對您的紙張指定下列所有 Universal (通用尺寸) 設定:

- Units of Measure (測量單位)
- Portrait Width (直印寬度)
- Portrait Height (直印高度)

#### 請注意:

- 支援的最大「通用尺寸」為 216 x 1219 公釐(8.5 x 48 英 吋)。
- 支援的最小「通用尺寸」為 76 x 127 公釐(3 x 5 英吋), 而 且只能載入多用途送紙器。

從主畫面,導覽至:

Paper Menu(紙張功能表) > Universal Setup (通用尺 寸設定) > Units of Measure (測量單位) > 選取測量單位 > Portrait Width (直印寬度) 或 Portrait Height (直印高度) > 選取寬度或高度 > ✓

### 載入標準或選購性 550 張送紙匣

本印表機附有一個標準 550 張送紙匣(1號送紙匣),而且可以 配備一或多個選購性 550 張送紙匣。所有的 550 張送紙匣都支援 相同的紙張尺寸和類型。

1 請將送紙匣拉出。

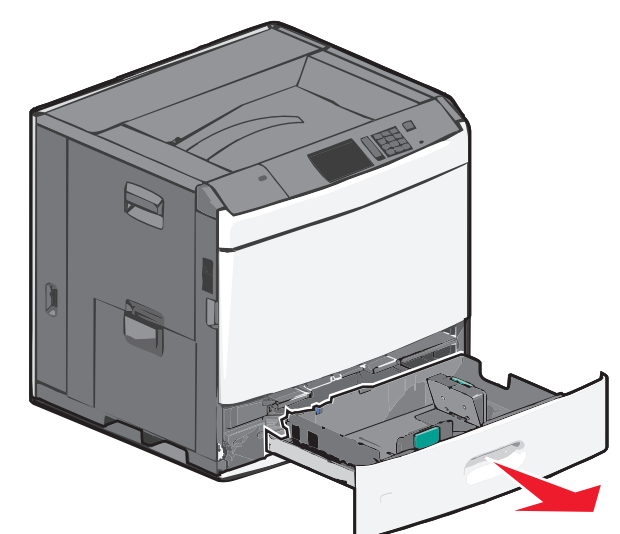

請注意送紙匣底部的尺寸指示標誌。請利用這些標誌協助您擺放長度和寬度導引夾。

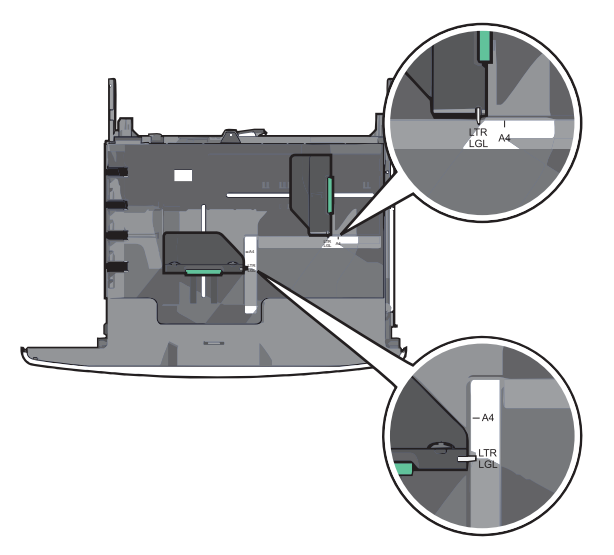

2 根據您所載入的紙張尺寸,捏住後移動寬度導引夾,然後滑至 正確的位置。

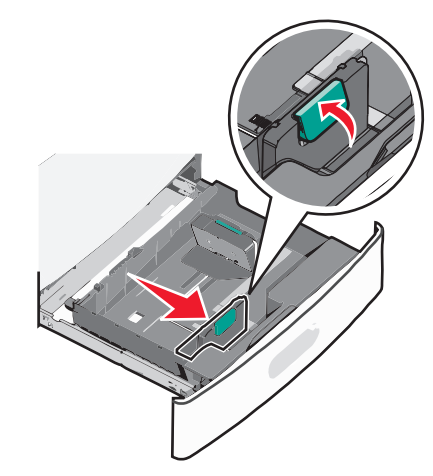

**3** 根據您所載入的紙張尺寸,捏住後移動長度導引夾,然後滑至 正確的位置。

**請注意:**長度導引夾附有鎖定裝置。若要解除鎖定,請將長 度導引夾上方的按鈕往下滑。若要鎖定,請在選取某種長度 後,將該按鈕往上滑。

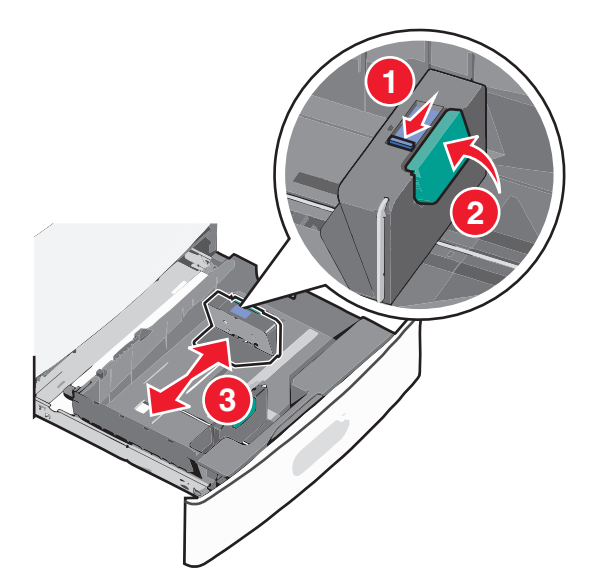

4 前後彎曲翻動紙張,讓紙張鬆開。請勿折疊或弄皺紙張。在平面上對齊列印材質的邊緣。

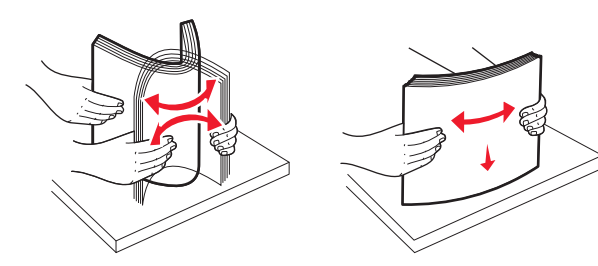

5 載入紙張堆疊,讓建議使用的列印面朝上。

#### 請注意:

- 若是雙面列印,請將列印面朝下。
- 放入預先打孔的紙張時,孔洞應朝向送紙匣前端。
- 放入信頭紙時列印面朝上,信頭應位在送紙匣左側。
- 若要進行雙面列印,放入信頭紙時列印面朝下,信頭應位 在送紙匣右側。
- 請確認放入的紙張應低於送紙匣內緣上的滿線上限。在送紙匣中載入過多紙張可能會造成夾紙,而且可能使印表機受損。

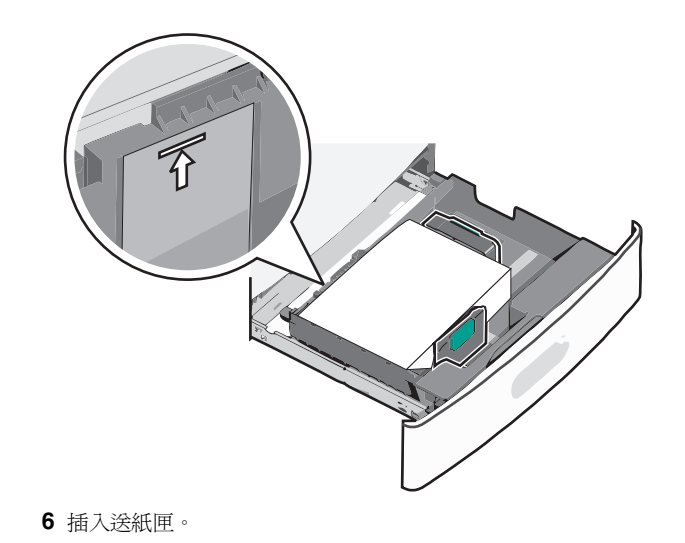

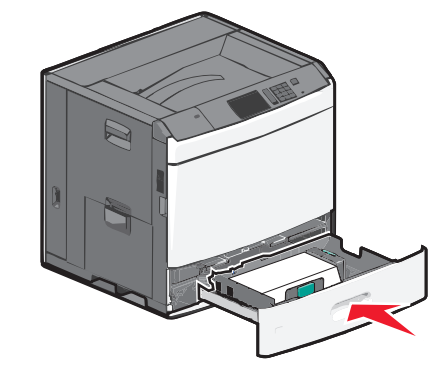

7 從印表機控制面板,依據您所載入的紙張,來驗證送紙匣的「紙張尺寸」和「紙張類型」。

# 載入 2000 張高容量送紙器

高容量送紙器最多可容納 2,000 張 Letter、A4 及 Legal 尺寸紙張 (80 g/m<sup>2</sup> 或 20 磅)。

1 請將送紙匣拉出。

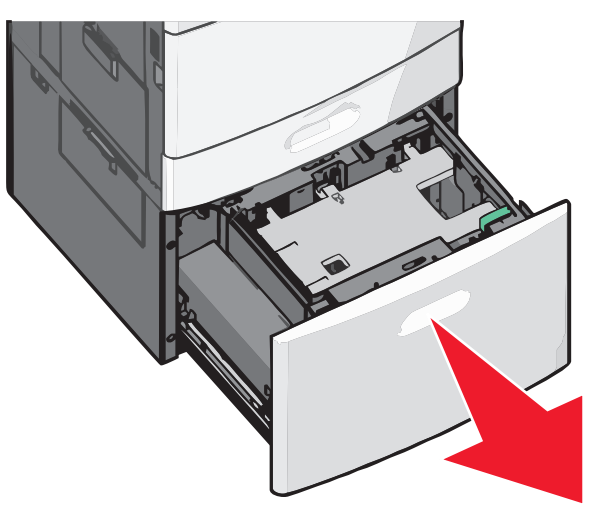

2 請依所需情況調整寬度導引夾。

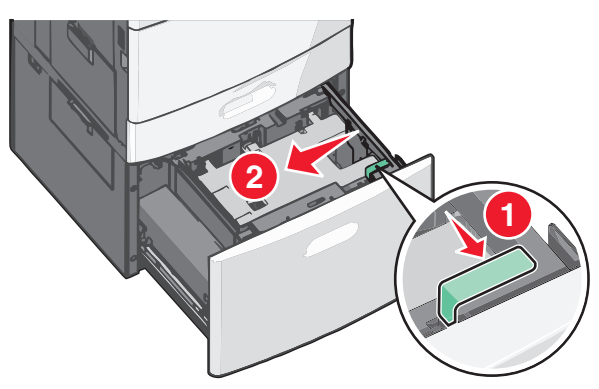

3 前後彎曲翻動紙張,讓紙張鬆開。請勿折疊或弄皺紙張。在平面上對齊列印材質的邊緣。

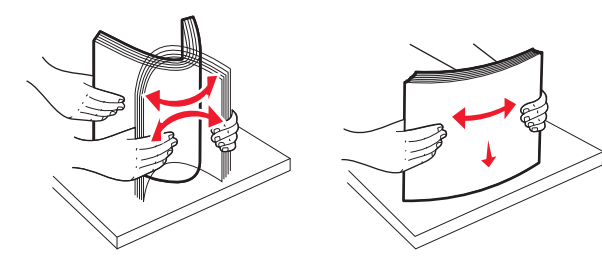

4 將紙張載入送紙匣,載入時列印面朝上。

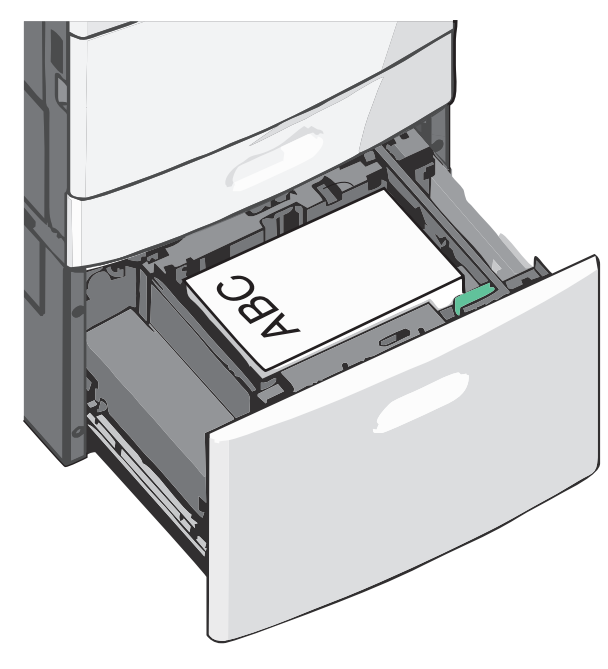

**請注意:**請確認放入的紙張應低於送紙匣內緣上的滿線上限。在送紙匣中載入過多紙張可能會造成夾紙,而且可能使印表機受損。

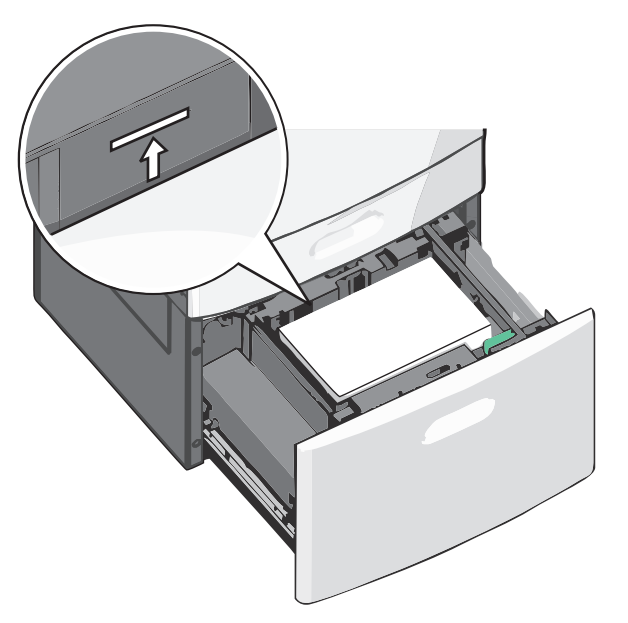

#### 請注意:

- 放入預先打孔的紙張時,孔洞應朝向送紙匣前端。
- 放入信頭紙時列印面朝上,信頭應位在送紙匣左側。
- 若要進行雙面列印,放入信頭紙時列印面朝下,信頭應位 在送紙匣右側。
- 5 插入送紙匣。

## 將紙張載入多用途送紙器

多用途送紙器可放入數種列印材質尺寸與類型,像是專用透明投 影膠片、標籤、卡片及信封。它可以用於單頁列印或手動列印, 也可以當作另一個送紙匣。

多用途送紙器大約可以容納:

- 100 張 75 g/m<sup>2</sup> (20 磅) 紙張
- 10 個信封
- 75 張專用透明投影膠片

多用途送紙器可接受以下尺寸範圍內的紙張或特殊材質:

- 寬度-89公釐(3.5英吋)到229公釐(9.02英吋)
- 長度-127 公釐(5 英吋)到 1270 公釐(50 英吋)

請注意:最大寬度和長度只能套用到短邊送紙。

**請注意:**當印表機正在從多用途送紙器列印,或印表機控制面板 指示燈正在閃爍時,請不要加入或移除紙張或特殊材質。這麼做 可能會造成夾紙。

1 將多用途送紙器門板往下拉。

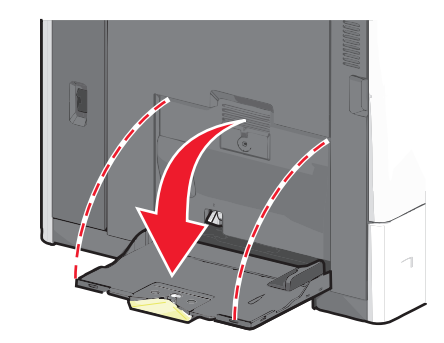

2 紙張或特殊材質若大於 Letter 尺寸紙張,請輕輕拉開延伸托架,直到它完全伸展開來。

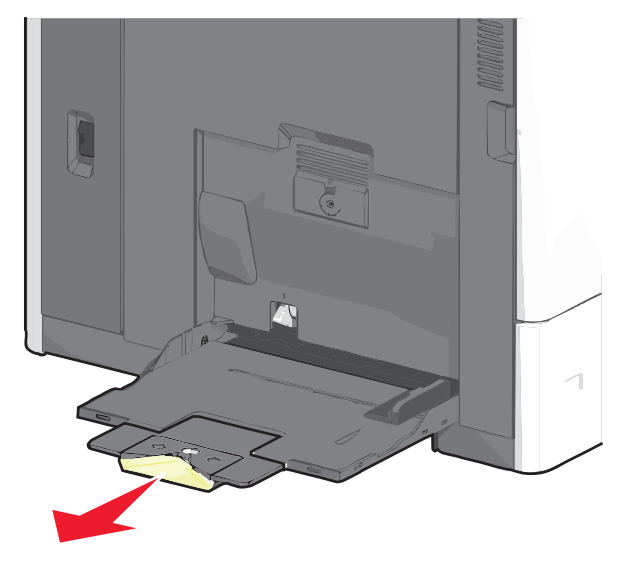

3 前後彎曲彈動紙張或特殊材質,讓列印材質鬆開。請勿摺疊或 弄皺列印材質。在平面上對齊列印材質的邊緣。

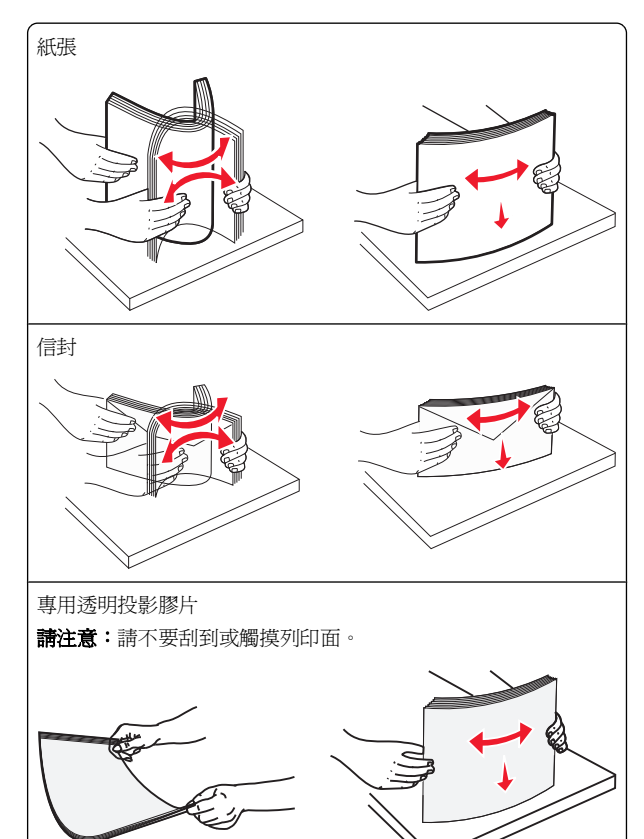

4 將取紙定位拉片往內推,然後載入紙張或特殊材質。將紙疊輕 輕滑入多用途送紙器直到抵住邊框,然後鬆開取紙定位拉片。

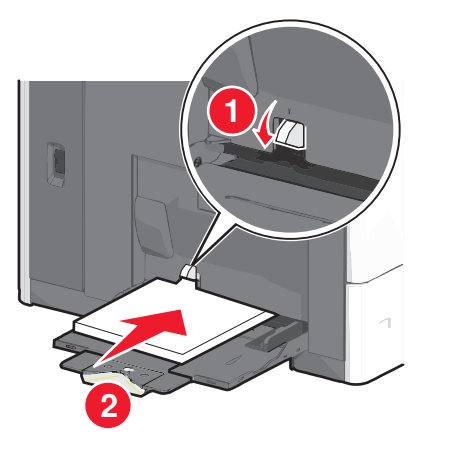

警告-**潛在損害:**若您沒有先推入取紙定位拉片,就將紙張 拉出,可能會導致夾紙或取紙定位拉片破損。

- 載入紙張或專用透明投影膠片時請讓建議的列印面朝下, 同時讓短邊先進入印表機。
- 若要雙面列印信頭紙,請讓信頭紙朝上,並讓信頭最後才 進入印表機。
- 載入信封時,請讓信封口那一面朝上,並朝向右側。

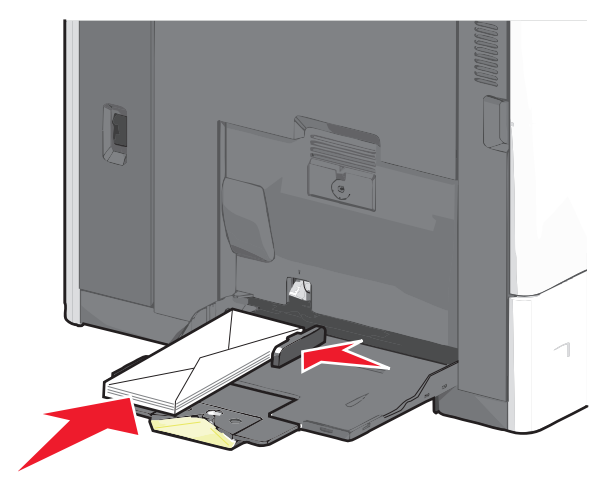

警告-**潛在損害**:切勿使用有郵票、拴扣、勾環、窗格、 覆膜襯裡或自黏式的信封。這類信封可能會嚴重損壞印表 機。

#### 請注意:

- 請不要用力將紙張或專用透明投影膠片塞入堆疊高度限制 標誌下面,而使紙張超出堆疊高度上限。
- 請一次只載入一種紙張尺寸和類型。
- 5 調整寬度導引夾,讓它輕輕碰觸紙疊邊緣。確認多用途送紙器 中的紙張或特殊材質沒有擺放得太緊、已確實平躺,而且沒有 彎曲或起皺。

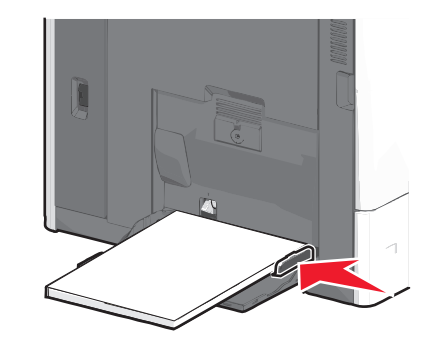

6 依據所載入的紙張或特殊材質,從印表機控制面板,設定多用 途送紙器的 Paper Size(紙張尺寸)和 Paper Type(紙張類型)(MP Feeder Size(多用途送紙器尺寸)和 MP Feeder Type(多用途送紙器類型))。

### 鏈結及解除鏈結送紙匣

### 鏈結送紙匣

送紙匣鏈結適用於大型列印工作或多重列印份數。當某個鏈結的 送紙匣已空時,印表機會從下一個鏈結的送紙匣送紙。當所有送 紙匣的 Paper Size(紙張尺寸)和 Paper Type(紙張類型)設定 全部相同時,印表機就會自動鏈結送紙匣。印表機會根據每個送 紙匣(1號送紙匣和多用途送紙器除外)中的紙張導引夾位置, 自動感應「紙張尺寸」設定。多用途送紙器的 Paper Size(紙張 尺寸)設定,必須從 Paper Size(紙張尺寸)功能表中以手動方 式加以設定。您必須從 Paper Type(紙張類型)功能表,針對所 有送紙匣來設定 Paper Type(紙張類型)功能表,針對所 有送紙匣來設定 Paper Type(紙張類型)改能表,針對所 有送紙匣來設定 Paper Type(紙張類型)改能表和 Paper Size/新展

### 解除送紙匣的鏈結

**請注意**:送紙匣若未比照其他送紙匣完成相同的設定,就無法予以鏈結。

#### 變更以下任一送紙匣設定:

• Paper Type (紙張類型)

紙張類型名稱說明紙張的特性。如果鏈結的送紙匣已使用最能夠清楚描述您紙張的名稱,請爲該送紙匣指定一個不同的 Paper Type(紙張類型)名稱,例如 Custom Type x>(自訂 類型 x),或定義您自己的自訂名稱。

• Paper Size (紙張尺寸)

載入不同的紙張尺寸,以自動變更送紙匣的 Paper Size(紙張尺寸)設定。多用途送紙器的 Paper Size(紙張尺寸)設定不是自動進行;您必須從 Paper Size(紙張尺寸)功能表手動設定。

警告一濟在損害:請勿指定無法正確描述送紙匣中所載入紙張類型的 Paper Type(紙張類型)名稱。加熱組件的溫度因指定的 Paper Type(紙張類型)而異。若選取不正確的 Paper Type(紙 張類型),可能無法適當處理列印輸出。

### 鏈結出紙槽

鏈結出紙槽可建立單一的輸出來源。印表機會自動使用下一個可 用的出紙槽,作為輸出來源。

標準出紙槽最多可容納 550 張 20 磅的紙張。如果您需要額外的輸出列印量,您可以購買其他選購性出紙槽。

請注意:並非所有的出紙槽都支援每一種紙張尺寸與類型。

1 從主畫面,導覽至:

IIII > Paper Menu(紙張功能表) > Bin Setup(出紙槽設定)

2 觸控您要鏈結的出紙槽(一個或多個),然後觸控 Configure Bins(配置出紙槽) > Link(鏈結)。

### 建立紙張類型的自訂名稱

若印表機在網路上,您可以使用 Embedded Web Server(內嵌 式 Web 伺服器)為每一種載入印表機的自訂紙張類型,定義一個 不同於 Custom Type x(自訂類型 x)的名稱。

1 在 Web 瀏覽器的位址欄位中,輸入印表機 IP 位址。

請注意:如果您不知道印表機的 IP 位址,您可以:

- 在 Networks/Ports (網路/連接埠)功能表下的 TCP/IP 區 段中,檢視印表機控制面板上的 IP 位址。
- 列印網路設定頁或功能表設定頁,找到 TCP/IP 區段中的 IP 位址。
- 2 按一下 Settings(設定) > Paper Menu(紙張功能表) > Custom Name(自訂名稱) > 輸入名稱 > Submit(提出)。

**請注意:**此自訂名稱將替換 Custom Types(自訂類型)及 Paper Size(紙張尺寸)與 Paper Type(紙張類型)功能表 下的 Custom Type [x](自訂類型 x)名稱。

3 按一下 Custom Types (自訂類型) > 選取紙張類型 > Submit (提出)。

### 指定自訂紙張類型名稱

1 從主畫面,導覽至:

Image: Section 2 (紙張功能表) > Paper Size/Type(紙張 尺寸/類型)

- 2 選取送紙匣號碼或 MP Feeder Type(多用途送紙器類型)。
- **3** 觸控左移或右移鍵,等 Custom Type [x](自訂類型 [x])或其他自訂名稱出現。

4 觸控 ✓。

# 清除夾紙

慎選紙張和特殊材質,並適當地載入印表機,即可避免大部分夾紙的發生。如需其他資訊,請參閱第5頁的「避免夾紙」。萬一發生夾紙,請遵循本章節所列出的各項步驟。

如果要解決夾紙訊息所指出的問題,您必須清理整個送紙路徑, 然後觸控 Continue(繼續),來清除訊息並回復列印。如果 Jam Recovery(夾紙恢復)設為 On(開)或 Auto(自動),針對夾 住的頁面,印表機會列印一份新的頁面;不過,Auto(自動)設 定則不保證該頁面一定可以印出。

**請注意:Jam Recovery**(夾紙恢復)預設為**Auto**(自動)。除 非其他印表機作業需要記憶體來保留頁面,否則印表機會重新列 印卡住的頁面。

### 避免夾紙

#### 建議使用的送紙匣

- 確認將紙張在送紙匣中水平放妥。
- 請不要在印表機列印時移除送紙匣。
- 請不要在印表機列印時將列印材質載入送紙匣。請在列印前將 材質載入送紙匣,或等到提示出現時再載入。
- 請勿載入過多紙張。請確認紙張堆疊高度沒有超出所指示的高度上限。
- 請確認送紙匣或手動輔助式送紙器中的導引夾已擺放在適當的 位置,而且沒有因過度緊靠而壓迫到紙張或信封。

• 將紙張載入送紙匣後,請將送紙匣穩妥地往內推。

#### 建議使用的紙張

- 請務必採用建議使用的紙張或特殊列印材質。
- 請勿載入起皺、有摺痕、潮溼、彎曲或扭曲的紙張。
- 載入紙張前,請先彎曲翻動並對齊紙張。

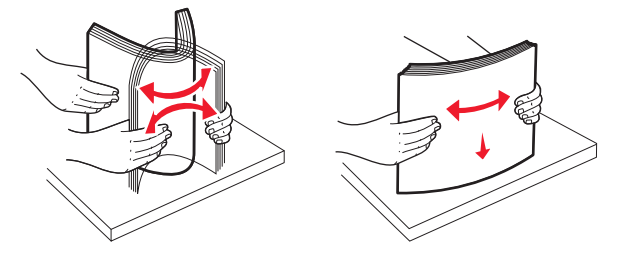

- 請不要使用以手撕過的紙張。
- 請不要在同一疊中混用各種紙張尺寸、重量或類型。
- 請確認已在印表機控制面板功能表中,正確地設定所有的尺寸 和類型。
- 請遵從製造商的建議方式存放紙張。

### 瞭解夾紙編號和位置

發生夾紙時,顯示幕上會出現指示夾紙位置的訊息。若要解析夾紙訊息,您必須清除送紙路徑中所有夾住的紙張。

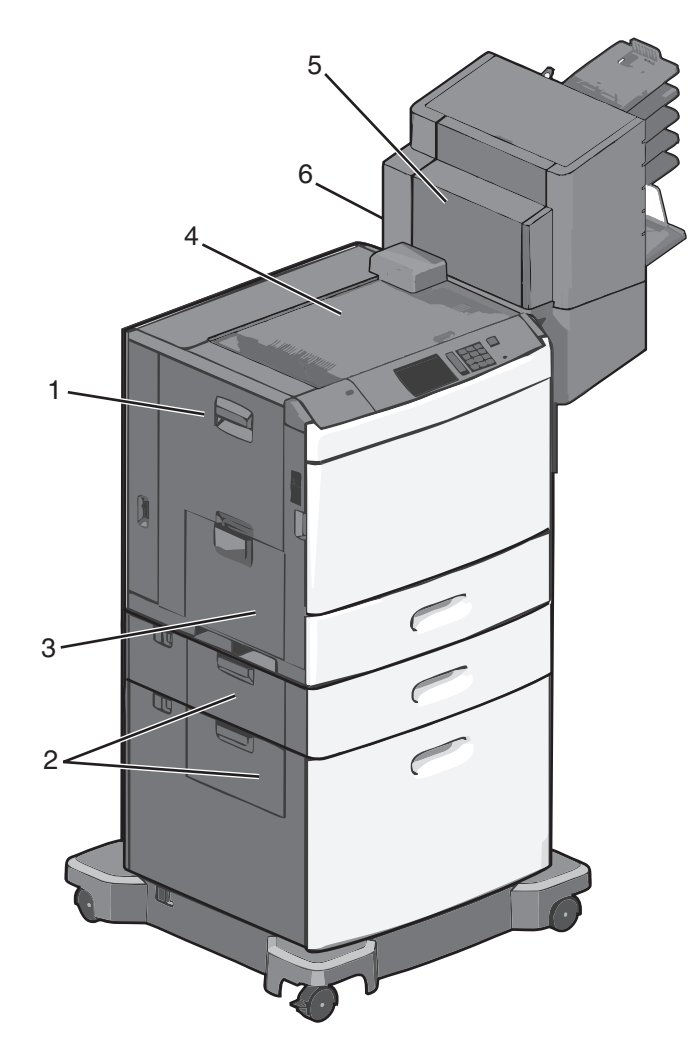

| 區域 | 夾紙編號            | 解決方法                                                         |
|----|-----------------|--------------------------------------------------------------|
| 1  | 200-239         | 打開側門,然後取出夾紙。                                                 |
| 2  | 24x             | 打開指定送紙匣的側門,然後取出<br>夾紙。                                       |
| 3  | 250             | 從多用途送紙器中移除所有的紙<br>張,然後取出夾紙。                                  |
| 4  | 400-403、460-461 | 打開「水平傳輸套件」(Horizontal<br>Transport Unit, HTU) 門板,然後取<br>出夾紙。 |

| 區域 | 夾紙編號    | 解決方法                                            |
|----|---------|-------------------------------------------------|
| 5  | 431-458 | 按下按鈕,將分頁裝訂器或信箱滑<br>向右側,打開分頁裝訂器或信箱門<br>板,然後取出夾紙。 |
| 6  | 455     | 打開裝釘器門板,移除裝釘匣,然<br>後取出夾釘。                       |

## 200 paper jam (200 夾紙)

1 打開印表機的側門。

請當心一表面會發熱:印表機內部的溫度可能很高。為 避免被發熱表面或元件燙傷的危險,請先讓該表面或元 件冷卻之後再觸碰。

2 穩妥地抓住夾紙,然後將它輕輕拉出。

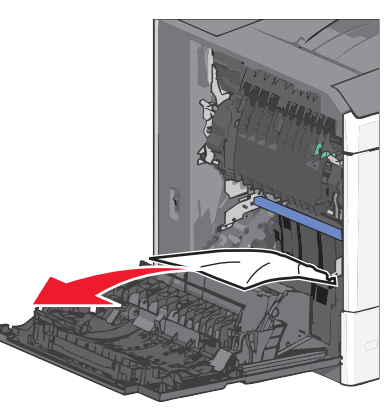

- **請注意**:確認已取出所有的紙張碎片。
- 3 關上印表機的側門。

4 從印表機控制面板,觸控 Continue, jam cleared (繼續作業,夾紙已清除)。

## 201 paper jam (201 夾紙)

1 打開印表機的側門。

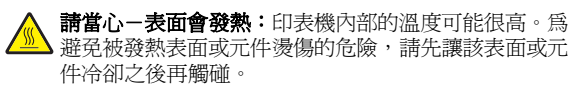

2 找出夾紙所在位置,然後取出夾紙:

a 如果紙張夾在加熱組件內側,請打開加熱組件存取門。

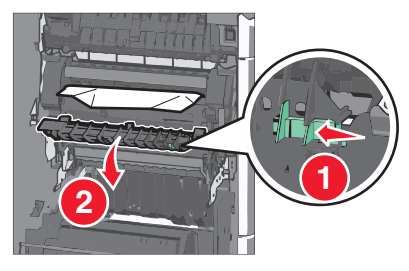

**b** 穩妥地抓住夾紙的一邊,然後將它輕輕拉出。

**警告-潛在損害:**請勿觸摸加熱組件中心。這麼做可能會 損壞加熱組件。

**請注意**:確認已取出所有的紙張碎片。

- 3 關上印表機的側門。
- 4 從印表機控制面板,觸控 Continue, jam cleared (繼續作業, 夾紙已清除)。

## 202 – 203 paper jams(202 – 203 夾 紙)

如果紙張夾在標準出紙槽中,請抓緊紙張的兩側,然後輕輕將紙 張拉出。

**請注意**:確認已取出所有的紙張碎片。

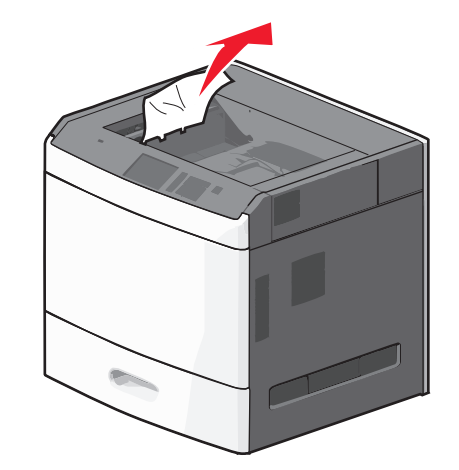

## 紙張夾在加熱組件中

1 打開印表機的側門。

請當心一表面會發熱:印表機內部的溫度可能很高。為 避免被發熱表面或元件燙傷的危險,請先讓該表面或元 件冷卻之後再觸碰。

2 如果紙張夾在加熱組件內側,請打開加熱組件存取門。

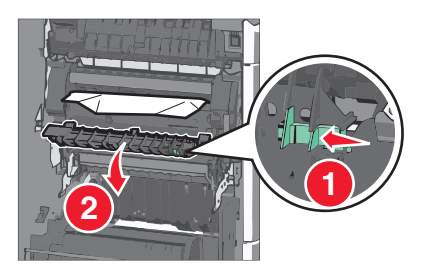

- 3 穩妥地抓住夾紙的一邊,然後將它輕輕拉出。
  - 警告-潛在損害: 請勿觸摸加熱組件中心。這麼做可能會損壞加熱組件。

請注意:確認已取出所有的紙張碎片。

4 關上側門。

## 紙張夾在加熱組件下面

- 1 打開印表機的側門。
  - 請當心-表面會發熱:印表機內部的溫度可能很高。為 避免被發熱表面或元件燙傷的危險,請先讓該表面或元 件冷卻之後再觸碰。
- **2** 如果紙張夾在加熱組件下方,請抓緊夾紙的一邊,然後輕輕將 紙張拉出。

請注意:確認已取出所有的紙張碎片。

- 3 關上印表機的側門。
- 4 從印表機控制面板,觸控 Continue, jam cleared (繼續作業,夾紙已清除)。

## 230 paper jam (230 夾紙)

1 打開印表機的側門。

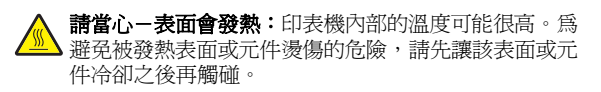

2 滑動卡榫以打開雙面列印裝置蓋板。

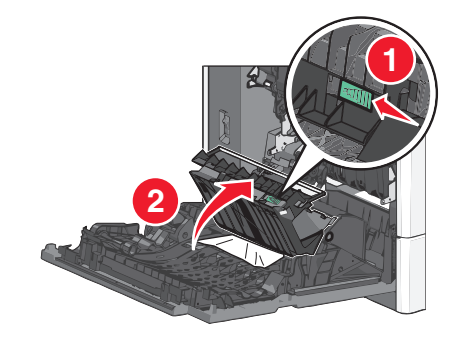

- 3 抓住夾紙,然後將它輕輕拉出。
  - 請注意:確認已取出所有的紙張碎片。

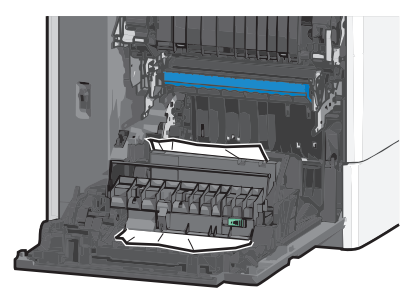

- 4 關上雙面列印裝置蓋板。
- 5 關上印表機的側門。
- 6 從印表機控制面板,觸控 Continue, jam cleared (繼續作業,夾紙已清除)。

## 231 - 239 paper jams(231 - 239 夾 紙)

1 打開印表機的側門。

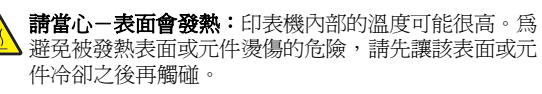

2 滑動卡榫以打開雙面列印裝置蓋板。

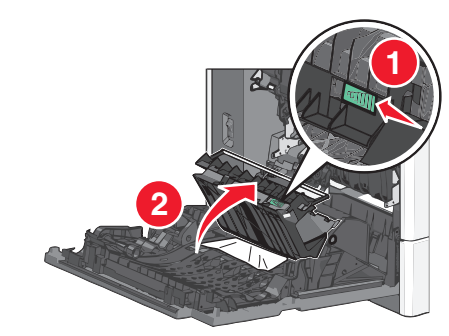

3 抓住夾紙,然後將它輕輕拉出。

**請注意:**確認已取出所有的紙張碎片。

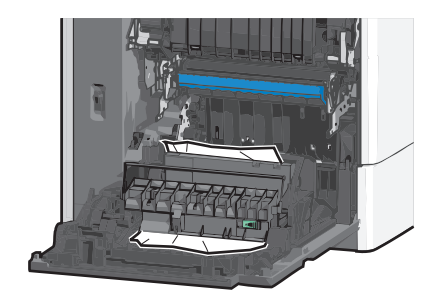

- 4 關上雙面列印裝置蓋板。
- 5 關上印表機的側門。
- 6 從印表機控制面板,觸控 Continue, jam cleared (繼續作業,夾紙已清除)。

# 24x paper jam (24x 夾紙)

### 1號送紙匣中發生夾紙

- 1 請打開側門。
- 2 抓住夾紙的一邊,然後將它輕輕拉出。
- 3 關上側門。
- 4 從印表機控制面板,觸控 Continue, jam cleared (繼續作業,夾紙已清除)。

## 選購性送紙匣中發生夾紙

- 1 打開指定選購性送紙匣的側門。
- 2 抓住夾紙的一邊,然後將它輕輕拉出。

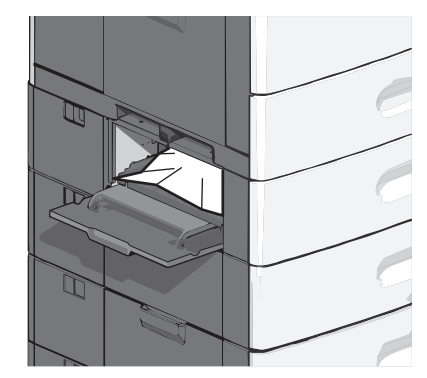

### 3 關上側門。

4 從印表機控制面板,觸控 Continue, jam cleared (繼續作業,夾紙已清除)。

# 250 paper jam (250 夾紙)

1 推入取紙定位拉片,然後從多用途送紙器取出所有的紙張。

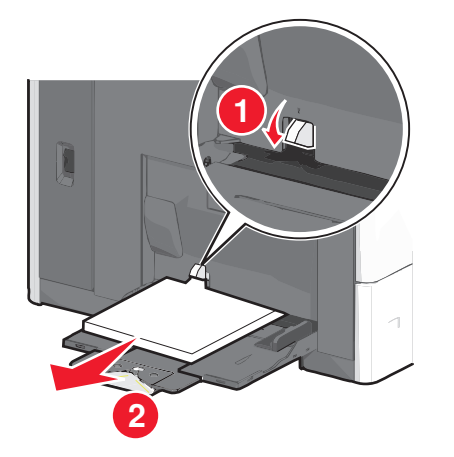

警告--潛在損害:若您沒有先推入取紙定位拉片,就將紙張 拉出,可能會導致取紙定位拉片破損。

2 抓住夾紙的一邊,然後將它輕輕拉出。

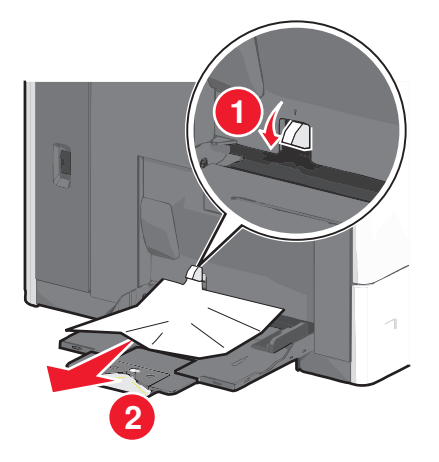

- **請注意**:確認已取出所有的紙張碎片。
- 3 將紙張重新載入多用途送紙器,然後調整紙張導引夾。
- 4 從印表機控制面板,觸控 Continue, jam cleared (繼續作業,夾紙已清除)。

## 400 - 403 and 460 - 461 paper jams (400 - 403 和 460 - 461 夾紙)

1 請打開紙張傳輸套件門板。

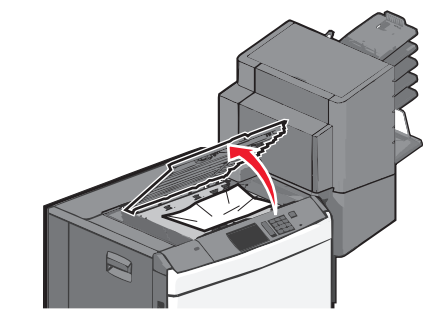

- 2 穩妥地抓住夾紙,然後將它輕輕拉出。
  - **請注意**:確認已取出所有的紙張碎片。
- 3 關上紙張傳輸套件門板。
- 4 從印表機控制面板,觸控 Continue, jam cleared (繼續作業,夾紙已清除)。

431 - 454, and 456 - 458 paper jams (431-454 和 456-458 夾紙)

1 請推入按鈕,然後將輸出分頁裝訂器或信箱滑向右側。

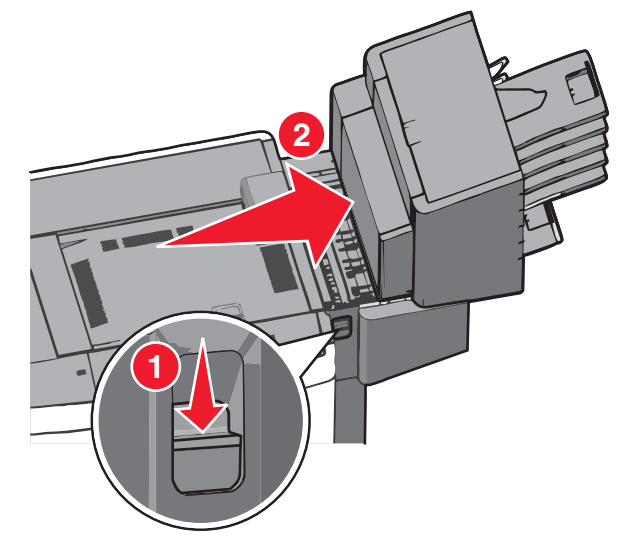

2 打開分頁裝訂器或信箱的存取門。

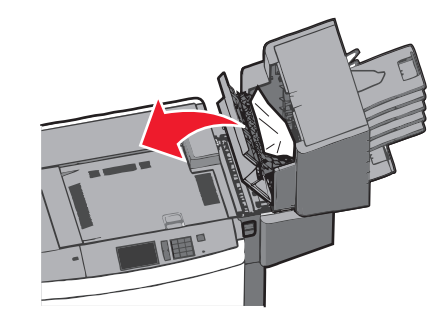

3 抓住夾紙,然後將它輕輕拉出。

請注意:確認已取出所有的紙張碎片。

- 4 關上分頁裝訂器或信箱的存取門。
- 5 將分頁裝訂器或信箱滑向左側,直到它*發出喀嚓一聲,*卡入 定位。
- 6 從印表機控制面板,觸控 Continue, jam cleared (繼續作業,夾紙已清除)。

# 455 staple jam(455 夾釘)

1 按下卡榫,打開裝釘器門板。

**請注意:**裝釘器門板位在分頁裝訂器背面。

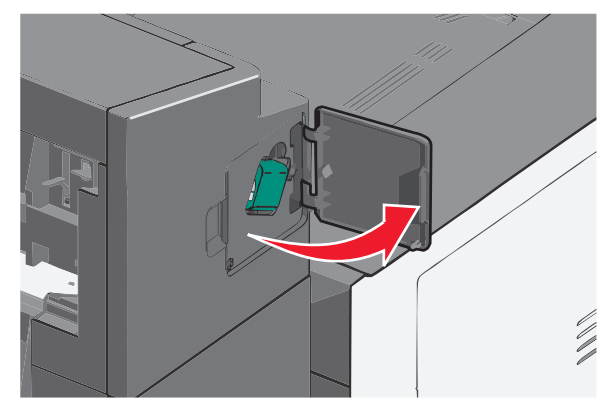

**2** 將裝釘匣容器的卡榫往下拉,然後從印表機中拉出裝釘匣容器。

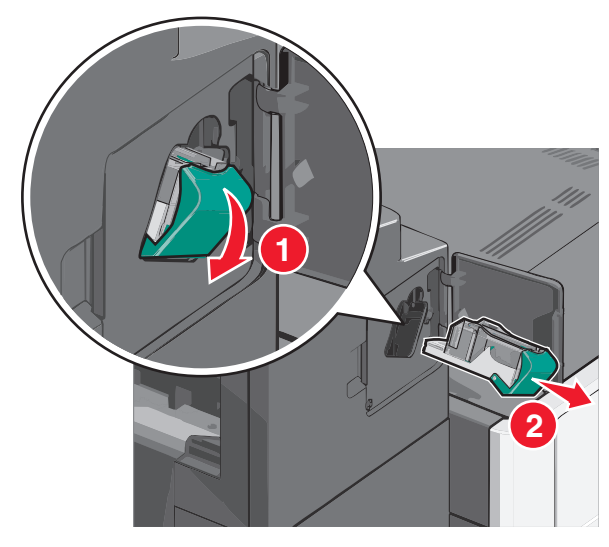

**3** 利用金屬定位拉片掀開裝釘夾,然後取出所有卡住或鬆脫的釘 書針。

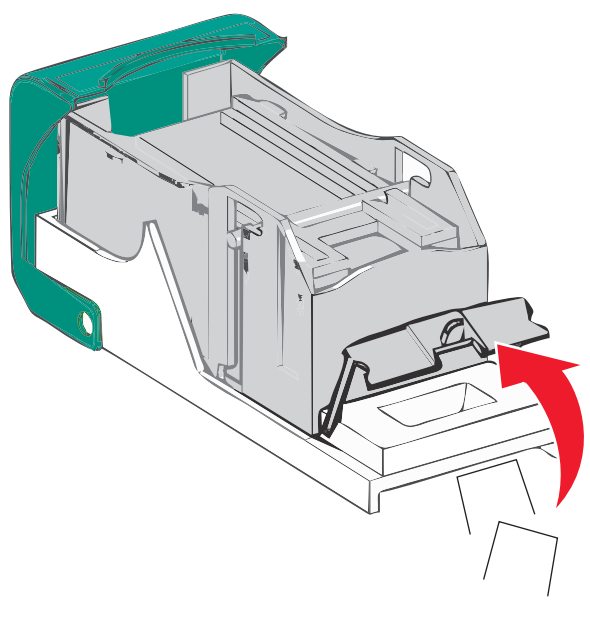

4 關上裝釘夾。

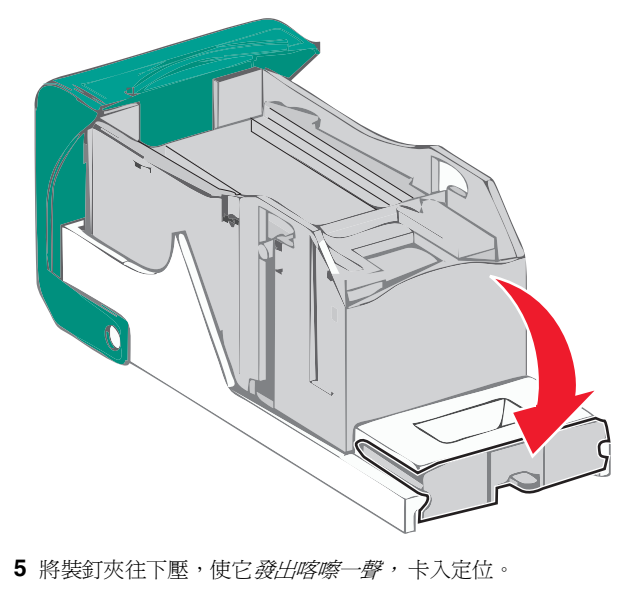

6 將裝釘匣容器穩妥地推回裝釘器內,直到裝釘匣容器*發出喀嚓一聲*,卡入定位。

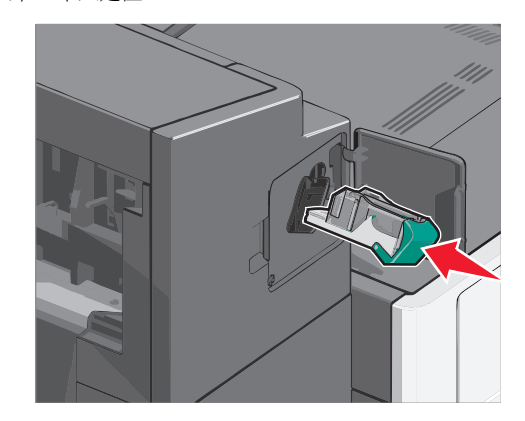

7 關上裝釘器門板。

8 從印表機控制面板,觸控 Continue, jam cleared (繼續作業,夾紙已清除)。

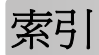

### 數字

200 paper jam (200 夾紙) 6 2000 張高容量送紙器 截入 2 201 paper jam (201 夾紙) 6 202 - 203 paper jams (202 - 203 夾紙) 6 230 paper jam (230 夾紙) 7 231 - 239 paper jams (231 - 239 夾紙) 7 24x paper jam (24x 夾紙) 7 250 paper jam (250 夾紙) 8 400 - 403 paper jams (400 - 403 夾紙) 8 431 - 454 paper jams (431 - 454 夾紙) 8 455 staple jam (455 夾釘) 9 456 - 458 paper jams (456 - 458 夾紙) 8 460 - 461 paper jams (460 - 461 夾紙) 8 550 張送紙匣(標準或選購性) 載入 **1** 

### С

Custom Type [x] (自訂類型 [x]) 變更名稱 5

#### 五劃

出紙槽
 鏈結 5
 卡片
 載入多用途送紙器 3

#### 六劃

多用途送紙器 載入 3 自訂紙張類型 指定 5 自訂紙張類型名稱 建立 5

### 七劃

夾紙 尋找 5 避免 5 夾紙,清除 200 paper jam(200 夾紙) 6 201 paper jam(201 夾紙) 6 202 - 203 paper jams(202 - 203 夾紙) 6 230 paper jam(230 夾紙) 7 231 - 239 paper jams (231 - 239 夾紙) 7 24x paper jam (24x 夾紙) 7 250 paper jam (250 夾紙) 8 400 - 403 paper jams (400 - 403 夾紙) 8 431 - 454 paper jams (431 - 454 夾紙) 8 455 staple jam (455 夾釘) 9 456 - 458 paper jams (456 - 458 夾紙) 8 460 - 461 paper jams (460 - 461 夾紙) 8 灰紙位置 5 灰紙編號 含義 5 灰釘, 清理 455 staple jam (455 夾釘) 9

### 九劃

信封 載入多用途送紙器 3 信頭紙 載入,2000 張高容量送紙器 2 指定自訂紙張類型名稱 5

#### 十劃

紙張 通用尺寸設定 1 紙張尺寸 設定 1 紙張類型 設定 1 送紙匣 解除鏈結 4 鏈結 4

### 十一劃

專用透明投影膠片 載入多用途送紙器 3 設定紙張尺寸 1 設定紙張類型 1 設定通用紙張尺寸 1 通用紙張尺寸 1 設定 1

### 十三劃

解除鏈結送紙匣 4 載入 2000 張高容量送紙器 2 2000 張高容量送紙器內含信頭紙 2 550 張送紙匣(標準或選購性) 1 多用途送紙器 3 載入卡片 多用途送紙器中 3 載入多用途送紙器 3 載入信封 多用途送紙器中 3 載入專用透明投影膠片 多用途送紙器中 3 載入標準送紙匣 1

#### 十五劃

標準送紙匣 載入 1

#### 十七**割** 避免夾紙 5

. . . .

### 十九劃

鏈結
出紙槽 5
鏈結出紙槽 5
鏈結送紙匣 4